## Outlookadressbuch aktualisieren (Workaround)

Publiziert f1.collaboration.services@fhnw.ch allgemeine Anleitung Benutzerdokumentation

Wenn Sie das Outlookadressbuch manuell aktualisieren möchten, so können Sie dies wie folgt tun.

Im Outlook auf den Reiter "Senden/Empfangen" klickt dann auf "Senden-Empfangen-Gruppen".

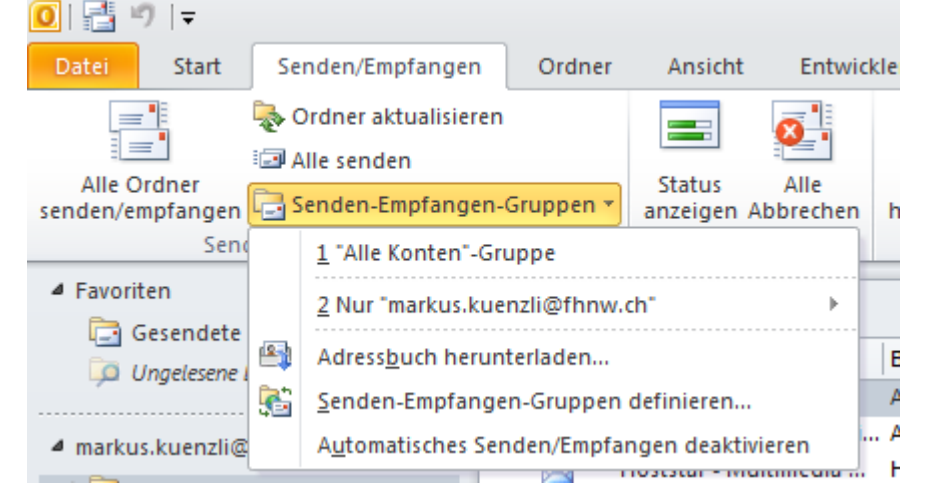

Es öffnet sich ein Drop Down Menü, wo das Adressbuch herunter geladen werden kann.

| Offlineadressbuch - markus.kuenzli@fhnw.ch                                                                                                    |
|----------------------------------------------------------------------------------------------------|
| Microsoft Exchange-Offlineadressbuch:                                                                                                    |
| 📝 Änderungen seit der letzten Übermittlung herunterladen                                                                                                    |
| Downloadoptionen                                                                                                    |
| Alle Details                                                                                                    |
| Keine Details. Mit dieser Option erfordert das Herunterladen des<br>Offlineadressbuchs weniger Zeit. Adressdetails werden jedoch<br>nicht angegeben, und Sie können keine verschlüsselten<br>Nachrichten über Remote-E-Mail senden. |
| Adressbuch                                                                                                    |
| Adressbuch wählen:                                                                                                    |
| Offlineadressbuchliste herunterladen 🔹                                                                                                    |
| OK Abbrechen                                                                                                    |

publiziert: 3. Dezember 2013 16:22 Service: S0005 - E-Mail inkl. L-Mailer | Exchange und Frontend